# CRS 4.x: Esempio di configurazione del tempo di completamento e di lavoro automatico

## Sommario

Introduzione Prerequisiti Requisiti Componenti usati Convenzioni Configura lavoro automatico e tempo di completamento Abilita lavoro automatico a livello di coda del servizio di contatto Abilita disponibilità automatica per la risorsa Soluzione per configurare il ritardo di completamento automatico in CRS 4.x Standard Edition Verifica Risoluzione dei problemi La finestra di completamento viene chiusa allo scadere del tempo di completamento Informazioni correlate

## **Introduzione**

Il lavoro automatico e il tempo di completamento possono essere configurati per un agente ICD (Integrated Call Distribution) in questo scenario:

L'agente è nello stato Pronto e pronto per accettare la chiamata successiva. Una chiamata viene instradata dalla coda all'agente. L'agente accetta la chiamata, interviene sulla chiamata e quindi la termina. A questo punto è possibile configurare un ritardo di completamento per consentire all'agente di lavorare o eseguire attività di completamento prima che venga accettata la chiamata successiva. Al termine del ritardo, l'agente passa automaticamente allo stato Pronto ed è pronto ad accettare la chiamata successiva. Il lavoro automatico determina se gli agenti coinvolti nell'instradamento basato su agenti passano automaticamente allo stato lavoro dopo una chiamata e il tempo di completamento determina per quanto tempo l'agente può rimanere nello stato lavoro. In questo documento viene descritto come configurare il lavoro automatico e il tempo di completamento per l'agente ICD in Customer Response Solutions (CRS) versione 4.x.

**Nota:** non è possibile configurare un ritardo di completamento per un agente nelle versioni di CRS precedenti alla 4.0 e in CRS 4.x Standard Edition. Si tratta di una nuova funzionalità introdotta in CRS 4.0. Tuttavia, per le versioni precedenti e per CRS 4.x Standard Edition, è disponibile una <u>soluzione alternativa</u> che consente all'agente di disporre automaticamente di un ritardo prima che venga accettata la chiamata successiva.

## **Prerequisiti**

#### **Requisiti**

Cisco raccomanda la conoscenza dei seguenti argomenti:

- Soluzioni Cisco Customer Response (CRS)
- Cisco Agent Desktop
- Cisco IP Phone Agent

#### Componenti usati

Il riferimento delle informazioni contenute in questo documento è Cisco CRS versione 4.x.

Le informazioni discusse in questo documento fanno riferimento a dispositivi usati in uno specifico ambiente di emulazione. Su tutti i dispositivi menzionati nel documento la configurazione è stata ripristinata ai valori predefiniti. Se la rete è operativa, valutare attentamente eventuali conseguenze derivanti dall'uso dei comandi.

#### **Convenzioni**

Fare riferimento a <u>Cisco Technical Tips Conventions per ulteriori informazioni sulle convenzioni dei documenti.</u>

## Configura lavoro automatico e tempo di completamento

Per configurare l'agente in modo che passi automaticamente allo stato di lavoro dopo una chiamata e per configurare il tempo di completamento del processo affinché l'agente rimanga nello stato di lavoro, è necessario:

- 1. <u>Abilitare il lavoro automatico e impostare il timer di completamento automatico a livello di coda del servizio di contatto.</u>
- 2. Abilita Automatico Disponibile sulla risorsa.

#### Abilita lavoro automatico a livello di coda del servizio di contatto

Completare questa procedura per impostare il timer di completamento automatico nella coda CSQ (Contact Service Queue):

 Dall'amministratore dell'app CRS, scegliere Subsystem > Rmcm > Contact Service Queue e selezionare la coda per cui si desidera configurare il ritardo di completamento:

| System | Applications | Subsystems   | Tools  | Help        |      |
|--------|--------------|--------------|--------|-------------|------|
| Custo  | mer Respon   | nse Solution | is Adm | inistration | Cisc |

D SYSTEMS

## **IPCC Express Configuration**

|                 | Skills                          | Contact Service Queues          |                                                |                     |                            |                   |        |         |
|-----------------|---------------------------------|---------------------------------|------------------------------------------------|---------------------|----------------------------|-------------------|--------|---------|
|                 | Resources                       | Add a new Contact Service Queue |                                                |                     |                            |                   |        |         |
| Resource Groups |                                 |                                 | Total number of Contact Service Queues created |                     |                            |                   |        |         |
|                 | Contact Service Queues          |                                 |                                                |                     |                            |                   |        | are = 2 |
|                 | RM JTAPI Provider               |                                 | Name                                           | Contact             | Resource                   | Resource          |        |         |
|                 | Assign Skills                   |                                 | $\nabla \Delta$                                | Queuing<br>Criteria | Pool<br>Selection<br>Model | Pool              | Delete |         |
|                 | Remote Monitor                  |                                 |                                                |                     |                            |                   |        |         |
|                 | Agent Based Routing<br>Settings | 0                               | abc                                            | FIFO                | Most Skilled               | -Not<br>Selected- | ٢      |         |
|                 | Teams                           | 0                               | куг                                            | FIFO                | Longest<br>Available       | -Not<br>Selected- | ٢      |         |
|                 |                                 |                                 |                                                |                     |                            |                   |        |         |

- 2. Nella configurazione della coda del servizio di contatto, è possibile impostare il lavoro automatico come **abilitato** che consente agli agenti in questo CSQ di passare automaticamente allo stato Lavoro dopo una chiamata.Se questo valore è impostato su **Disabilitato**, l'agente passa allo stato Pronto o Non pronto al termine di una chiamata, a seconda dell'impostazione Disponibile automaticamente per l'agente.
- 3. Impostare Tempo di recupero su Attivato e immettere il ritardo di completamento in secondi.Quando il tempo di completamento è abilitato, l'agente passa automaticamente allo stato di completamento quando termina una chiamata e la durata del tempo in cui l'agente è nello stato Lavoro è determinata dal periodo di completamento (maggiore di *0* secondi ma inferiore a *7200* secondi).
- 4. Fare clic su **Avanti**, quindi su **Aggiorna**.

| System                 | Applications | Subsystems   | Tools | Help       |               |
|------------------------|--------------|--------------|-------|------------|---------------|
| Custor<br>For Cisco IP | ner Respons  | se Solutions | Admi  | nistration | CISCO SYSTEMS |
|                        | _            |              |       |            |               |

## **IPCC Express Configuration**

| Skills                 | Contact Service Queue Configuration |                                                 |  |  |  |  |
|------------------------|-------------------------------------|-------------------------------------------------|--|--|--|--|
| Resources              |                                     | Open Printable Report of this CSQ configuration |  |  |  |  |
| Resource Groups        | Contact Service Queue               | abc                                             |  |  |  |  |
| Contact Service Queues | Name*                               |                                                 |  |  |  |  |
| RM JTAPI Provider      | Contact Queuing Criteria            | FIFO                                            |  |  |  |  |
| Assign Skills          | Automatic Work*                     | Enabled C Disabled                              |  |  |  |  |
| Remote Monitor         | Wranup Time*                        | Enabled  Enabled Second(s),  O Disabled         |  |  |  |  |
| Agent Based Routing    | Page and Delection                  | Second(s) Second                                |  |  |  |  |
| Teams                  | Model*                              | Resource Skills 💌                               |  |  |  |  |
|                        | Service Level*                      | 5                                               |  |  |  |  |
|                        | Service Level Percentage*           | 70                                              |  |  |  |  |
|                        | Prompt                              | - No Selection - 💌                              |  |  |  |  |
|                        | * indicates required item           |                                                 |  |  |  |  |
|                        | Next Delete Cancel                  |                                                 |  |  |  |  |

**Nota:** anche se il tempo di completamento è stato configurato come **Abilitato** con il tempo in secondi, non funziona a meno che anche il lavoro automatico non sia impostato su **Abilitato**.

#### Abilita disponibilità automatica per la risorsa

Completare questi passaggi per abilitare la disponibilità automatica per una risorsa:

- 1. Dall'amministratore dell'app CRS, scegliere **Subsystem > Rmcm > Resources**, quindi fare clic sulla risorsa per la quale si desidera configurare il timer di completamento.
- 2. Impostare Disponibile automaticamente come Abilitato.
- 3. Fare clic su Aggiorna.Nota: se sono configurati entrambi, il lavoro automatico nella configurazione delle code del servizio di contatto ha la priorità sul lavoro automatico disponibile nella configurazione delle risorse. Indipendentemente dall'impostazione Disponibile automaticamente, se Lavoro automatico a livello CSQ è impostato su Attivato, l'agente passa allo stato Lavoro dopo aver terminato la chiamata. Se l'opzione Lavoro automatico in CSQ è disabilitata e l'opzione Disponibile automaticamente è abilitata in tale agente, dopo la chiamata l'agente viene impostato sullo stato Pronto. Se l'opzione Lavoro automatico in CSQ è disabilitata e l'opzione Disponibile automaticamente è disabilitata nell'agente, dopo la chiamata l'agente viene impostato sullo stato Pronto. Se l'opzione Lavoro automatico in CSQ è disabilitata e l'opzione Disponibile automaticamente è disabilitata nell'agente, dopo la chiamata l'agente viene impostato su Non pronto.

| System                                     | Applications            | Subsystems To      | ools     | Help         |          |           |            |  |
|--------------------------------------------|-------------------------|--------------------|----------|--------------|----------|-----------|------------|--|
| Customer Response Solutions Administration |                         |                    |          |              |          |           |            |  |
| IPCC Express Configuration                 |                         |                    |          |              |          |           |            |  |
| Skils                                      |                         | Agent Based Routin | ng Setti | ngs          |          |           |            |  |
| Resource                                   | 5                       | Automatic Work*    |          | ⊙ Enabled ⊂C | Disabled |           |            |  |
| Resource<br>Contact S                      | Groups<br>ervice Queues | Wrapup Time*       |          | CEnabled 60  |          | Second(s) | C Disabled |  |
| RM JTAPE                                   | Provider                |                    | _        |              |          |           |            |  |
| Assign Sk                                  | cils -                  | Update Cancel      |          |              |          |           |            |  |
| Remote N                                   | lonitor                 |                    |          |              |          |           |            |  |
| Agent Ba<br>Settings                       | ased Routing            |                    |          |              |          |           |            |  |
| Teams                                      |                         |                    |          |              |          |           |            |  |
|                                            |                         |                    |          |              |          |           |            |  |
|                                            |                         |                    |          |              |          |           |            |  |
|                                            |                         |                    |          |              |          |           |            |  |
|                                            |                         |                    |          |              |          |           |            |  |
|                                            |                         |                    |          |              |          |           |            |  |
|                                            |                         |                    |          |              |          |           |            |  |
|                                            |                         |                    |          |              |          |           |            |  |
| Start                                      |                         |                    |          |              |          |           |            |  |

#### Soluzione per configurare il ritardo di completamento automatico in CRS 4.x Standard Edition

Con CRS 2.x, 3.x e 4.x Standard Edition, è disponibile una soluzione che consente all'agente di avere automaticamente un ritardo prima di accettare la chiamata successiva. A tale scopo, modificare lo script IVR (Interactive Voice Response) come illustrato nella procedura seguente:

- 1. Nello script IVR utilizzato per instradare le chiamate dalla coda a un agente, individuare il passo Seleziona risorsa e modificare la proprietà Connect in **No**.
- Nel passo Seleziona risorsa modificato è presente il passo Selezionato. Aggiungere un passaggio **Delay**. L'ora deve essere quella che si desidera configurare. Ad esempio, 30 secondi. Quindi aggiungere un passaggio **Connect**.
- 3. Verificare nell'amministratore dell'app CRS che per tutte le risorse ICD la disponibilità automatica sia impostata su Attivata.

| DCC Farmer                      | - Configurati          |                                                  |
|---------------------------------|------------------------|--------------------------------------------------|
| PCC Expres                      | s configuration        | DN                                               |
| Skills                          | Resource Configuration | n                                                |
| Resources                       |                        | Open Printable Report of this Resource Configura |
| Resource Groups                 | Resource Name          | Agent1 Agent1                                    |
| Contact Service Queues          | Resource ID            | agent1                                           |
| RM JTAPI Provider               | IPCC Express Extension | 5007                                             |
| Assign Skills                   | Resource Group         | SalesGrp                                         |
| Remote Monitor                  | Automatic Available*   |                                                  |
| Agent Based Routing<br>Settings | Automatic Available    | S Enabled O bisabled                             |
| Feams                           | Assigned Skills        | Unassigned Skills                                |
|                                 |                        |                                                  |
|                                 |                        |                                                  |
|                                 |                        |                                                  |
|                                 | Competence Level 5     | (1-Beginner, 10-Expert)                          |
|                                 |                        |                                                  |

4. Verificare nell'amministratore dell'app CRS che il lavoro automatico di tutti i CSQ ICD sia impostato su **Disabilitato**.

Questo elenco fornisce dettagli sul comportamento degli agenti una volta completate le operazioni di configurazione descritte nel presente documento:

- L'agente termina la chiamata precedente e passa allo stato Pronto.
- L'agente viene selezionato per accettare la chiamata successiva e viene messo in stato Riservato.
- Lo script IVR raggiunge il ritardo di 30 secondi. In questo modo l'agente dispone di 30 secondi nello stato Riservato.
- Al termine del ritardo, la chiamata viene indirizzata all'agente.

## Verifica

Attualmente non è disponibile una procedura di verifica per questa configurazione.

## Risoluzione dei problemi

La finestra di completamento viene chiusa allo scadere del tempo di completamento

Completare questi passaggi per impedire che la finestra di chiusura scompaia finché l'agente non seleziona i dati di chiusura:

1. Andare alla pagina di configurazione della coda del servizio di contatto e abilitare **Lavoro** automatico e Tempo di completamento. Fare clic su Next

| Avanti).<br>System Applications                        | Subsystems Tools                  | Help                                            |  |  |  |
|--------------------------------------------------------|-----------------------------------|-------------------------------------------------|--|--|--|
| Customer Respo                                         | nse Solutions Adm<br>"            | inistration Sum Sum                             |  |  |  |
| IPCC Express                                           | Configuration                     |                                                 |  |  |  |
| Skills                                                 | Contact Service Queue C           | onfiguration                                    |  |  |  |
| Resources<br>Resource Groups<br>Contact Service Queues | Contact Service Queue<br>Name*    | Open Printable Report of this CSO configuration |  |  |  |
| RM JTAPI Provider                                      | Contact Queuing Criteria          | FIFO                                            |  |  |  |
| Assign Skills                                          | Automatic Work*                   | C Enabled C Disabled                            |  |  |  |
| Remote Monitor<br>Agent Based Routing                  | Wrapup Time*                      |                                                 |  |  |  |
| Settings<br>Teams                                      | Resource Pool Selection<br>Model* | Resource Group 💌                                |  |  |  |
|                                                        | Service Level*                    | 12                                              |  |  |  |
|                                                        | Service Level Percentage*         | 70                                              |  |  |  |
|                                                        | Prompt                            | - No Selection -                                |  |  |  |
|                                                        | * indicates required item         |                                                 |  |  |  |
|                                                        | wal out out                       |                                                 |  |  |  |
|                                                        | Inext Delete Cancel               |                                                 |  |  |  |
|                                                        |                                   |                                                 |  |  |  |
|                                                        |                                   |                                                 |  |  |  |

- 2. Andare a Cisco Desktop Work Flow Administrator e scegliere Località > Call Center.
- 3. Espandere Configurazione flusso di lavoro > Gruppi di flussi di lavoro.
- 4. Fare clic su Dati di completamento e deselezionare Attiva modifica automatica stato.

### Informazioni correlate

- Perché Cisco Agent Desktop entra in stato di lavoro al termine di una chiamata e dopo la disconnessione?
- <u>Cisco IP ICD: impossibile indirizzare la chiamata a un telefono agente problema dello spazio di ricerca delle chiamate</u>
- Risorse di supporto per la voce e le comunicazioni unificate
- Documentazione e supporto tecnico Cisco Systems